# **STRONG** | androidtv

## **2KTV-STICK LEAP-UNA**

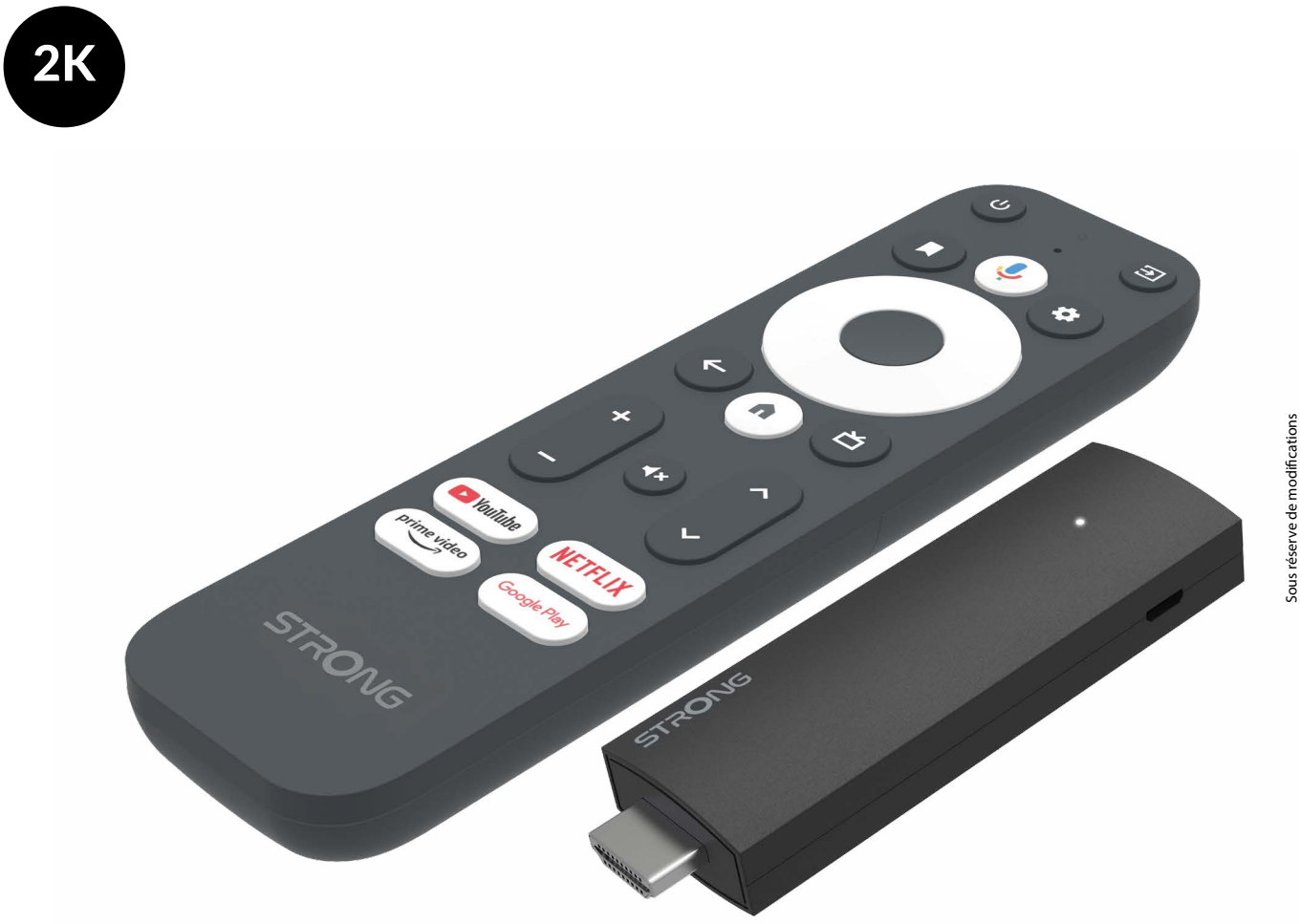

Manuel de l'utilisateur

www.strong-eu.com

### SERVICE CENTER

| AT | <b>★</b>      | support_at@strong-eu.com<br>0820 400 150<br>(€ 0,12/Min. österr. Festnetz) | ΗU | <b>★</b> | <pre>support_hu@strong-eu.com +36 1 445 26 10</pre> |
|----|---------------|----------------------------------------------------------------------------|----|----------|-----------------------------------------------------|
| PC |               | support_bg@strong-eu.com                                                   | IT | ٨        | support_it@strong-eu.com                            |
| БС | 2             | +359 32 634451 NL                                                          | NL | ٨        | support_nl@strong-eu.com                            |
| cz | <b>☆</b><br>☎ | support_cz@strong-eu.com<br>844 44 44 90                                   | PL | <b>(</b> | support_pl@strong-eu.com                            |
| DE | ۲<br>۲        | support_de@strong-eu.com<br>0800 7788 787<br>(Gebührenfrei)                | РТ |          | support_pt@strong-eu.com                            |
| DK | ٨             | support_dk@strong-eu.com                                                   |    | -        |                                                     |
| ES |               | support_es@strong-eu.com<br>+34 91 119 61 76                               | SK | <b>☆</b> | support_sk@strong-eu.com<br>0850 15 05 50           |
| 13 | T             |                                                                            | SL | æ        | +386 1 828 08 58                                    |
| FR | ٨             | support_fr@strong-eu.com                                                   |    | ٠        | support ua@strong-eu.com                            |
| HR | æ             | +385 1 344 57 66                                                           | UA | ×        | +380 (44) 238 61 50                                 |

Fourni par STRONG Austria Représenté par STRONG Ges.m.b.H. Teinfaltstraße 8/4.Stock, A-1010 Vienne, Autriche Courriel : support\_at@strong-eu.com

#### www.strong-eu.com

#### LICENCES

Ce produit contient un ou plusieurs programmes protégés par les lois internationales et américaines sur les droits d'auteur en tant qu'œuvres non publiées.

Ils sont confidentiels et exclusifs à **Dolby Laboratories**. Leur reproduction ou leur divulgation, en tout ou en partie, ou la production de travaux dérivés sans l'autorisation expresse de Dolby Laboratories est interdite. Copyright 2003-2009 par Dolby Laboratories. Tous droits réservés.

#### DÉCLARATION DE CONFORMITÉ SIMPLIFIÉE DE L'UE

Par la présente, STRONG déclare que le dispositif LEAP-UNA est conforme à la directive 2014/53/UE.

Le texte intégral de la déclaration de conformité de l'UE est disponible à l'adresse internet suivante : https://eu.strong-eu.com/ downloads/

Sous réserve de modifications. En raison de la recherche et du développement continus, les spécifications techniques, la conception et l'apparence des produits peuvent changer. Wi-Fi, WPA2, WPA sont des marques déposées de Wi-Fi Alliance<sup>®</sup>. Les termes HDMI, HDMI High-Definition Multimedia Interface, HDMI Trade dress et les logos HDMI sont des marques commerciales ou des marques déposées de HDMI Licensing Administrator, Inc. Tous les autres noms de produits sont des marques commerciales ou des marques déposées de leurs propriétaires respectifs. STRONG 2025. Tous droits réservés.

| TABLE DES MATIÈRES                    |    |
|---------------------------------------|----|
| 1.0 INTRODUCTION                      | 3  |
| 1.1 CONSIGNES DE SÉCURITÉ             | 3  |
| 1.2 STOCKAGE                          | 4  |
| 1.3 CONTENU DE L'EMBALLAGE            | 4  |
| 2.0 PANNEAU TV STICK                  | 5  |
| 2.1 PANEL                             | 5  |
| 2.2 TÉLÉCOMMANDE                      | 6  |
| 2.3 INSTALLATION DES PILES            | 7  |
| 3.0 GUIDE DE CONNEXION                | 7  |
| 4.0 CONFIGURATION DE VOTRE APPAREIL   | 8  |
| 5.0 PARAMÈTRES                        | 13 |
| 6.0 PRÉFÉRENCE EN MATIÈRE D'APPAREILS | 15 |
| 7.0 GOOGLE CAST                       | 15 |
| 8.0 TÉLÉCOMMANDE ET ACCESSOIRES       | 16 |
| 9.0 A PROPOS                          | 16 |
| 10.0 TÉLÉCHARGEMENT D'APPLICATIONS    | 17 |
| 11.0 ASSISTANT GOOGLE                 | 17 |
| 12.0 DÉPANNAGE SIMPLE                 | 18 |
| 13.0 SPÉCIFICATIONS TECHNIQUES        | 19 |

### **1.0 INTRODUCTION**

Merci d'avoir choisi le 2K TV-STICK fourni par STRONG. Il a été fabriqué à l'aide des dernières technologies et offre un grand nombre de divertissements et une grande polyvalence. Nous vous souhaitons de nombreuses heures de nouvelles expériences formidables en explorant le monde Android !

### **1.1 CONSIGNES DE SÉCURITÉ**

Lisez toutes les instructions avant d'utiliser l'appareil. Conservez bien ces instructions pour une utilisation ultérieure. N'utilisez que les accessoires spécifiés ou fournis par le fabricant (tels que l'adaptateur d'alimentation exclusif, la batterie, etc.)

- Avant d'installer ou d'utiliser l'appareil, veuillez vous référer aux informations figurant sur le boîtier du produit pour obtenir des informations sur l'électricité et la sécurité.
- Pour réduire les risques d'incendie ou d'électrocution, n'exposez pas cet appareil à la pluie ou à l'humidité.
- La ventilation ne doit pas être entravée en couvrant les ouvertures de ventilation avec des objets tels que des journaux, des nappes, des rideaux, etc.
- L'appareil ne doit pas être exposé à des gouttes ou à des éclaboussures et aucun objet rempli de liquide, tel qu'un vase, ne doit être placé sur l'appareil.
- ▲ Cette marque indique un risque d'électrocution.
- Pour éviter toute blessure, cet appareil doit être solidement fixé au sol ou au mur conformément aux instructions d'installation.
- Risque d'explosion en cas de remplacement incorrect de la batterie. Remplacer uniquement par des types identiques ou équivalents.
- La batterie (batterie ou piles ou bloc-batterie) ne doit pas être exposée à une chaleur excessive telle que le soleil, le feu ou autre.
- La pression sonore excessive des écouteurs et des casques peut entraîner une perte d'audition.
- Écouter de la musique à un volume élevé et pendant de longues périodes peut endommager l'ouïe.
- Afin de réduire le risque de dommages auditifs, il convient de baisser le volume à un niveau sûr et confortable et de réduire le temps d'écoute à des niveaux élevés.
- La fiche secteur ou le coupleur de l'appareil est utilisé comme dispositif de déconnexion, il doit rester facilement utilisable. Lorsque vous ne l'utilisez pas et que vous le déplacez, prenez soin du cordon d'alimentation, par exemple en l'attachant à l'aide d'un collier de serrage ou autre. Il doit être exempt d'arêtes vives ou d'éléments similaires susceptibles de provoquer l'abrasion de l'ensemble du cordon d'alimentation. Lors de la remise en service, assurez-vous que le cordon d'alimentation n'est pas endommagé. L'absence d'indication lumineuse sur l'appareil ne signifie pas qu'il est complètement déconnecté du réseau. Pour débrancher complètement l'appareil, il faut retirer la fiche d'alimentation.
- Il convient d'attirer l'attention sur les aspects environnementaux de l'élimination des piles.
- Aucune source de flamme nue, telle qu'une bougie allumée, ne doit être placée sur l'appareil.
- Pour éviter la propagation du feu, tenez toujours les bougies ou autres flammes ouvertes à l'écart de ce produit.
- L'équipement portant ce symbole est un appareil électrique de classe II ou à double isolation. Il a été conçu de manière à ne pas nécessiter de connexion de sécurité à la terre électrique.

#### Précautions

N'essayez jamais d'ouvrir l'appareil. Il est dangereux de toucher l'intérieur de l'appareil en raison des tensions élevées et des risques électriques possibles. L'ouverture de l'appareil annule la garantie du produit. Confiez l'entretien ou la maintenance à un personnel dûment qualifié.

Lorsque vous connectez des câbles, assurez-vous que l'appareil est déconnecté de la tension d'alimentation. Attendez quelques secondes après avoir éteint l'appareil avant de le déplacer ou de débrancher tout équipement.

Il est indispensable de n'utiliser qu'une rallonge approuvée et un câblage compatible avec la consommation électrique de l'équipement installé. Veillez à ce que l'alimentation électrique corresponde à la tension indiquée sur la plaque d'identification électrique située à l'arrière de l'appareil.

A Risque d'explosion si la batterie est remplacée par un type incorrect.

L'élimination d'une pile dans le feu ou dans un four chaud, ou l'écrasement ou le découpage mécanique d'une pile peuvent provoquer une explosion.

Laisser une batterie dans un environnement où la température est extrêmement élevée peut entraîner une explosion ou une fuite de liquide ou de gaz inflammable.

Une batterie soumise à une pression d'air extrêmement basse peut provoquer une explosion ou une fuite de liquide ou de gaz inflammable.

#### Environnement opérationnel

N'installez pas cet appareil dans un espace confiné tel qu'une bibliothèque ou un appareil similaire.

N'utilisez pas l'appareil à proximité de zones humides ou froides, protégez l'appareil contre la surchauffe.

Tenir à l'écart de la lumière directe du soleil.

N'utilisez pas l'appareil à proximité d'un endroit poussiéreux.

Ne placez pas de bougies à proximité de la zone d'ouverture, afin d'éviter que des matières étrangères inflammables ne pénètrent dans l'appareil.

#### **Directive DEEE**

Élimination correcte de ce produit. Ce marquage indique que ce produit ne doit pas être éliminé avec les autres déchets ménagers dans l'ensemble de l'UE. Pour éviter que l'élimination incontrôlée des déchets ne nuise à l'environnement ou à la

ménagers dans l'ensemble de l'UE. Pour éviter que l'élimination incontrôlée des déchets ne nuise à l'environnement ou à la
 santé humaine, il convient de les recycler de manière responsable afin de promouvoir la réutilisation durable des ressources matérielles. Pour retourner votre appareil usagé, veuillez utiliser les systèmes de retour et de collecte ou contacter le

détaillant où le produit a été acheté. Ils peuvent déposer ce produit en vue d'un recyclage respectueux de l'environnement.

### **1.2 STOCKAGE**

Votre appareil a été soigneusement contrôlé et emballé avant d'être expédié. Lors du déballage, assurez-vous que toutes les pièces sont incluses et gardez l'emballage hors de portée des enfants. Nous vous recommandons de conserver le carton pendant la période de garantie, afin que votre appareil soit parfaitement protégé en cas de réparation ou de garantie.

#### Mise en place de l'équipement

Veuillez suivre les instructions ci-dessous :

Ce manuel d'utilisation fournit des instructions complètes pour l'installation et l'utilisation de ce produit. Les symboles seront utilisés comme suit :

| AVERTISSEMENT : | Indique des informations d'avertissement.                           |
|-----------------|---------------------------------------------------------------------|
| NOTE :          | Indique toute autre information supplémentaire importante ou utile. |
| MENU            | Représente un bouton de la télécommande ou du produit.              |
| Passer à        | Représente un élément de menu dans une fenêtre.                     |

### **1.3 CONTENU DE L'EMBALLAGE**

1x Android TV Stick 1x télécommande à commande vocale 1x Adaptateur USB 5V / 1A 1x câble d'extension HDMI 2 piles AAA 1x Instructions d'installation

AVERTISSEMENT : Les piles ne doivent pas être rechargées, démontées, court-circuitées électriquement, mélangées ou utilisées avec d'autres types de piles. Si vous utilisez des accumulateurs rechargeables au lieu de piles (par exemple NiMH), nous vous recommandons d'utiliser des types à faible autodécharge pour garantir un fonctionnement à long terme de votre télécommande.

### **NOTE :** N'utilisez que l'adaptateur d'alimentation USB d'origine de 1 ampère. D'autres adaptateurs n'utilisent que 0,5 ampère, ce qui n'est pas suffisant pour alimenter le Google TV Stick.

### **2.0 PANNEAU TV STICK**

2.1 PANEL

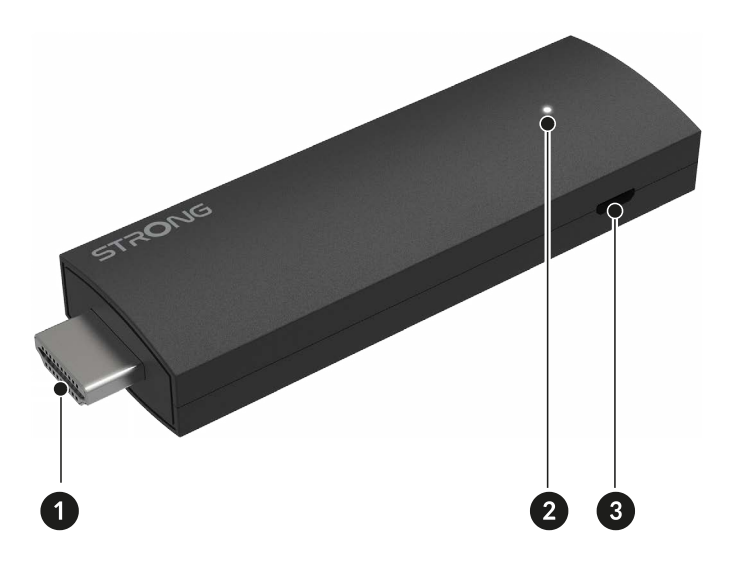

1. HDMI 2. LED 3. Port micro USB Fig. 1

### 2.2 TÉLÉCOMMANDE

• 2 ს **^** 1 4 3 . 5 6 ÷ 凶 8 7 9 10 ٩× -11 12 13 -14 🕨 YouTube NETFLIX prime video -16 15 Google Play STRONG

| 1.                         | Appuvez sur cette touche pour mettre le téléviseur/TV STICK en marche ou en veille.                                |
|----------------------------|----------------------------------------------------------------------------------------------------|
| 2. 🗭                       | Sélectionner le mode de la source d'entrée.                                                                        |
| 3. 🗖                       | Dans l'écran d'accueil, ouvrez la fonction d'édition.                                                              |
| 4. <b>9</b>                | Appuyez sur cette touche pour activer la fonction de commande vocale*.                                             |
| 5. 🌣                       | Appuyez sur cette touche pour accéder aux réglages du téléviseur.                                                  |
| 6. ▲▼◀▶⊅₩                  | Naviguer dans le menu. Confirmer la sélection.                                                                     |
| 7. 🗲                       | Appuyez sur cette touche pour revenir à la chaîne visionnée précédemment. Dans le menu : Retour au menu précédent. |
| 8.                         | Entrez dans le bureau de votre domicile.                                                                           |
| 9.首                        | Guide d'appel / Liste des chaînes dans certaines applications TV.                                                  |
| 10. <b>VOL</b> +/-         | Régler le volume vers le haut ou vers le bas.                                                                      |
| 11 🗭                       | Appuyez sur cette touche pour couper ou rétablir le volume.                                                        |
| 12. ▲ 🔻                    | Changer de programme vers le haut ou vers le bas.                                                                  |
| 13. <b>YouTube</b>         | Appuyez sur cette touche pour accéder directement à YouTube.                                                       |
| 14. NETFLIX                | Appuyez sur pour accéder directement à Netflix**                                                                   |
| 15. <b>prime video</b>     | Appuyez sur pour un accès direct aux vidéos de qualité***.                                                         |
| 16. Google Play            | Appuyez sur pour un accès direct à Google Play                                                                     |
| *La commande vocale et cer | rtaines autres fonctions ne peuvent fonctionner que lorsque cette télécommande est couplée à votre téléviseur.     |

\*\* L'adhésion n'est pas incluse. Netflix est disponible dans certains pays. Le streaming Netflix nécessite la création d'un compte. Internet à haut débit requis. Voir www.netflix.com/TermsOfUse pour plus de détails.

\*\*\* L'adhésion n'est pas incluse. Prime est disponible dans certains pays. La diffusion en continu de vidéos de qualité supérieure nécessite la création d'un compte. Internet à haut débit requis. Voir www.primevideo.com pour plus de détails.

### 2.3 INSTALLATION DES PILES

Fig. 3

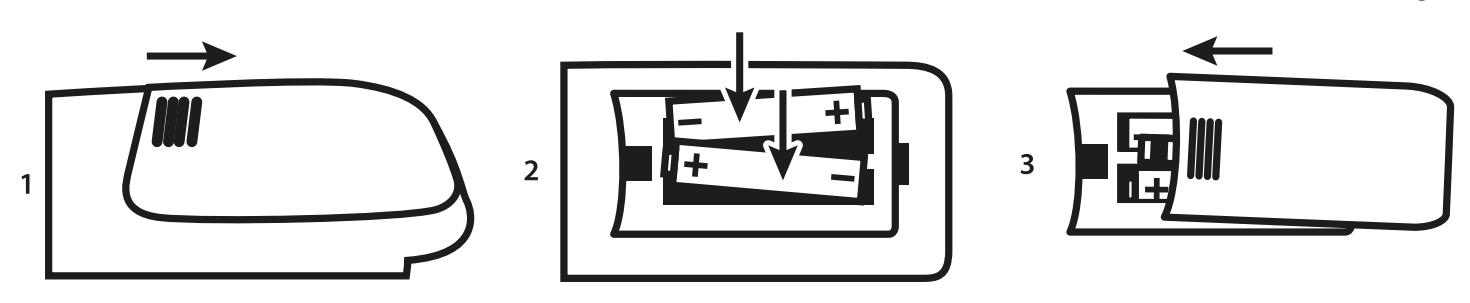

Ouvrez le couvercle de la télécommande et insérez 2 piles AAA dans le compartiment. La position correcte des piles Le diagramme polaire est indiqué à l'intérieur du compartiment des piles. 1. Ouvrez le couvercle. 2. Insérer les piles. 3. Fermer le couvercle.

**AVERTISSEMENT :** Les piles ne doivent pas être rechargées, démontées, court-circuitées électriquement, mélangées ou utilisées avec d'autres types de piles.

### **3.0 GUIDE DE CONNEXION**

Reportez-vous au schéma ci-dessous pour connecter votre Android TV Stick au téléviseur.

**REMARQUE :** Avant de commencer, veuillez éteindre tous les appareils à connecter.

Fig. 4

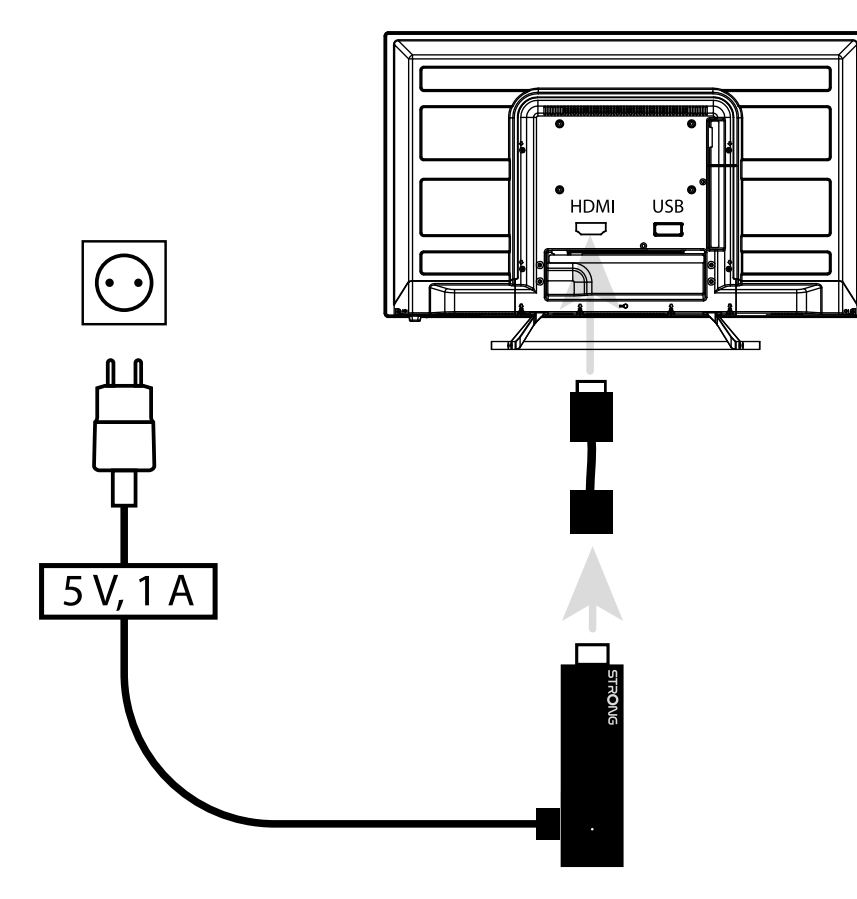

Connectez le TV STICK à votre téléviseur sur le port HDMI disponible. Connectez l'une des extrémités du câble Micro USB à l'entrée d'alimentation micro de LEAP-UNA. L'autre extrémité de ce câble est reliée à l'adaptateur d'alimentation USB. Insérez maintenant l'adaptateur d'alimentation USB dans la prise murale.

### **4.0 CONFIGURATION DE VOTRE APPAREIL**

Vous pouvez allumer votre téléviseur après l'avoir correctement connecté à l'étape 3 ci-dessus.

Sélectionnez sur le téléviseur le port d'entrée HDMI dans lequel ce TV STICK est inséré. Attendez que le menu s'affiche à l'écran. Pour pouvoir utiliser la télécommande Bluetooth et l'assistant Google, vous devez d'abord coupler la télécommande à votre TV STICK. Appuyez simultanément sur les touches BACK et HOME pendant 3 secondes jusqu'à ce que la LED de la télécommande clignote. L'appairage va maintenant commencer et, s'il est réussi, il passera automatiquement à l'étape suivante de l'assistant d'installation.

Veuillez suivre les instructions d'appariement affichées à l'écran.

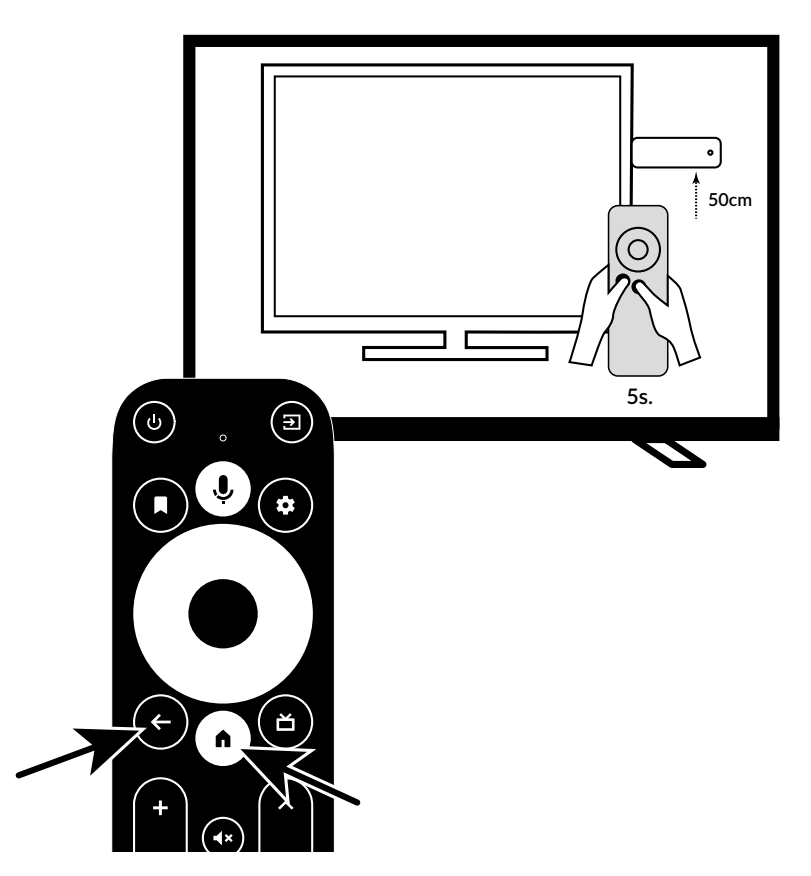

#### Étape 1 : Langue

Sélectionnez la langue de votre choix sur la page d'accueil.

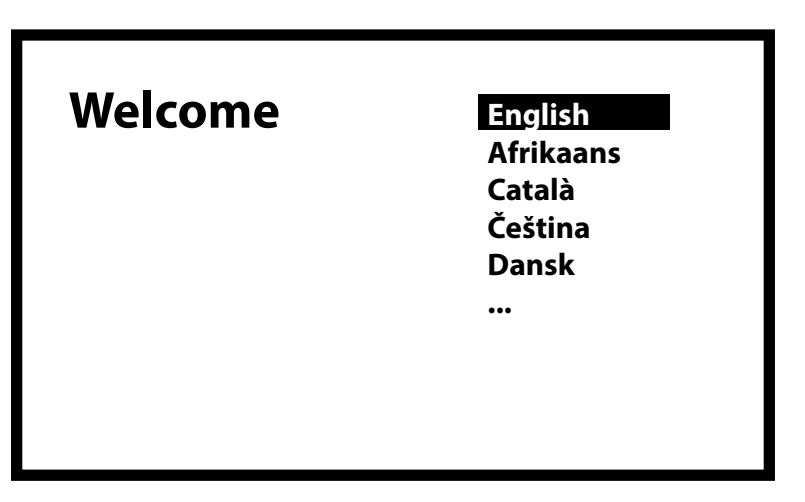

#### Étape 2 : Création rapide d'un compte Google

Dans ce menu, vous pouvez choisir de transférer votre compte Google depuis votre téléphone Android ou de le configurer manuellement.

En sélectionnant Continuer, suivez les instructions de votre téléphone.

Sélectionnez Sauter pour continuer dans ce menu sur l'écran du téléviseur.

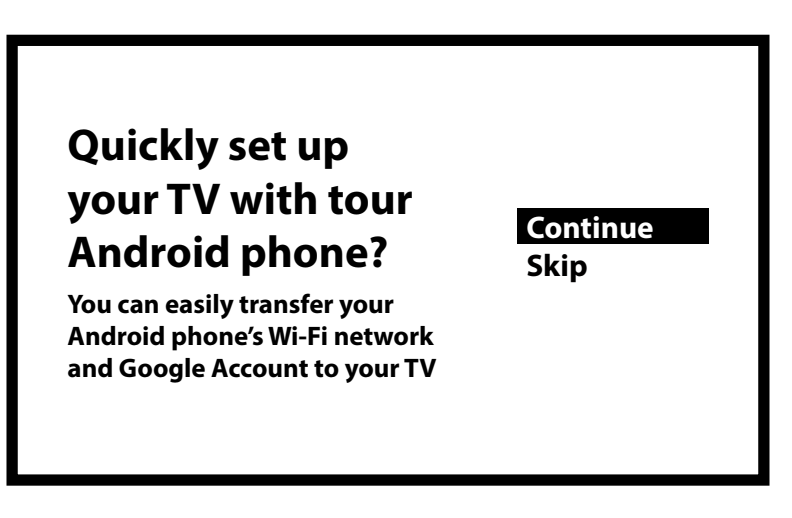

Étape 3 : Configurer le réseau Wi-Fi Sélectionnez votre réseau Wi-Fi.

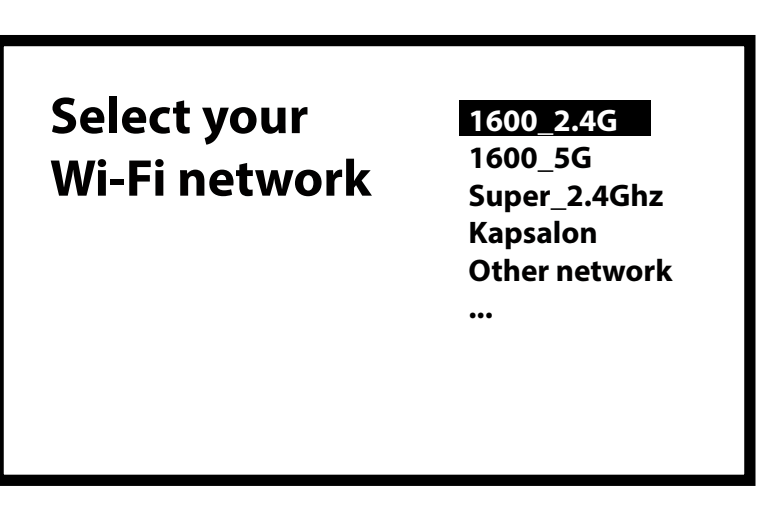

#### Étape 4 : Mot de passe Wi-Fi

Saisissez le mot de passe de votre réseau Wi-Fi. Sélectionnez √ pour confirmer et continuer

**NOTE :** Les routeurs équipés de Wi-Fi 6 et de la sécurité WPA3 ne sont pas pris en charge.

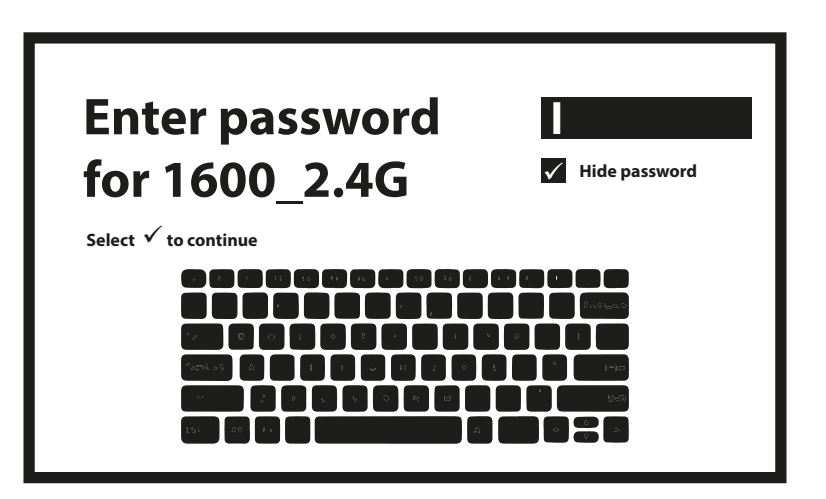

#### Étape 5 : Compte Google

Connectez-vous avec votre compte Google.

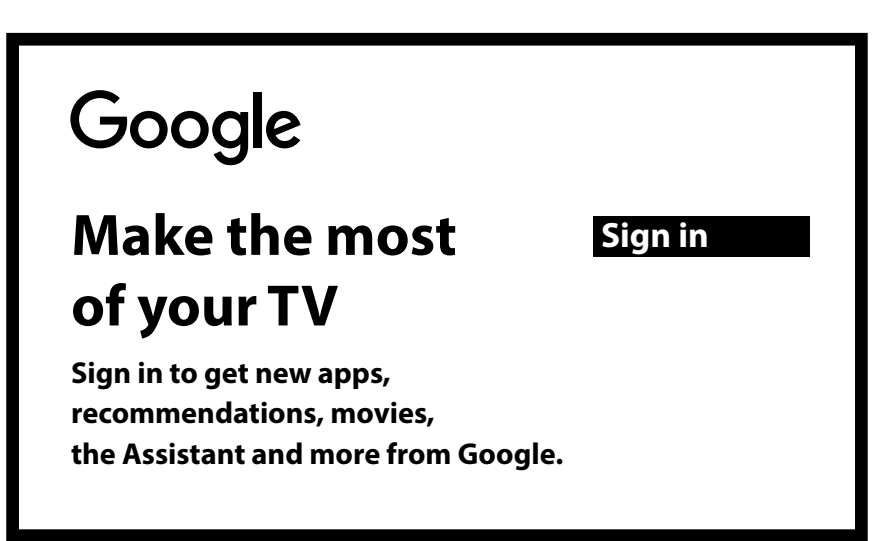

Entrez d'abord votre compte et confirmez en appuyant sur la flèche ( $\rightarrow$ ). Dans la deuxième étape, entrez le mot de passe de ce compte et confirmez.

| Google                                               |  |
|------------------------------------------------------|--|
| Sign in<br>use your google account<br>Email or phone |  |
| Forgot your email?                                   |  |

Étape 6 : Conditions d'utilisation et politique de confidentialité Lisez et acceptez les conditions d'utilisation et la politique de confidentialité.

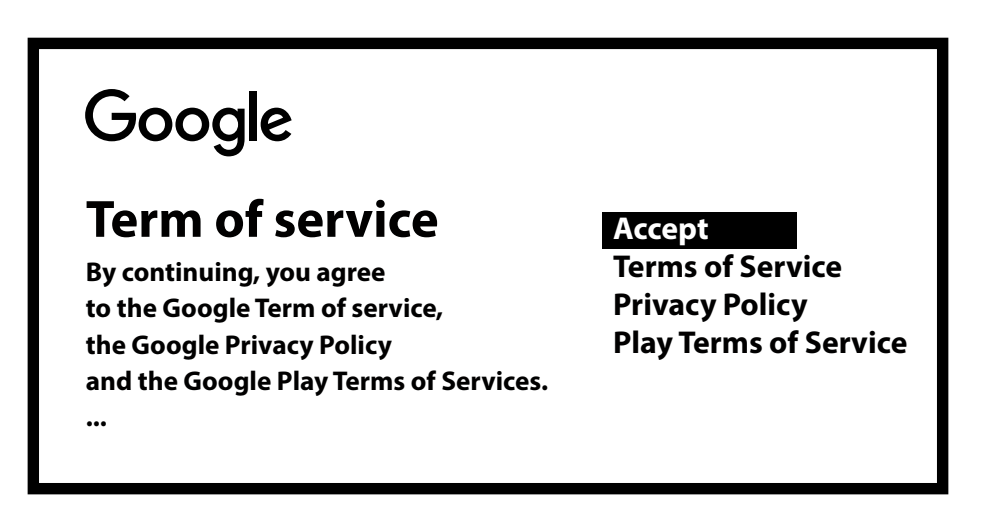

#### Étape 7 : Paramètres du rapport de diagnostic

Indiquez si vous autorisez votre TV STICK à envoyer des données de diagnostic et d'utilisation automatiques à Google.

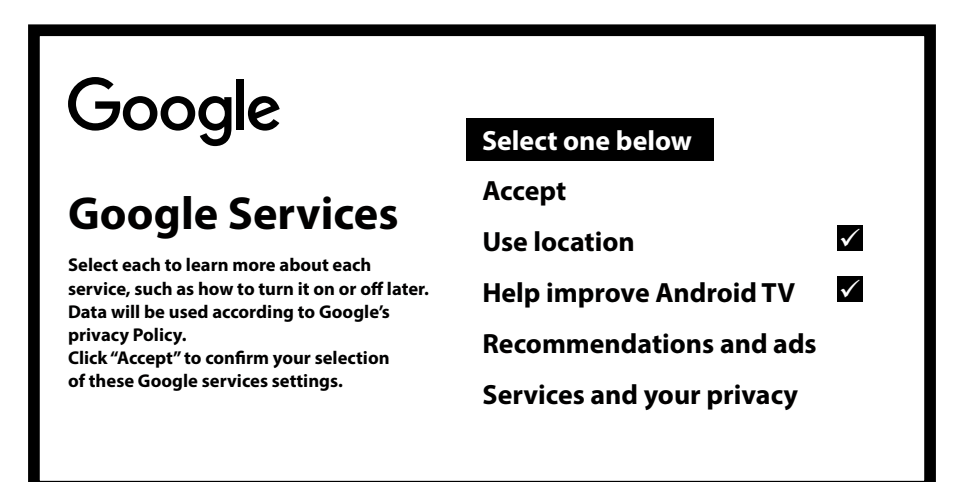

#### Étape 8 : Rencontre avec votre assistant Google

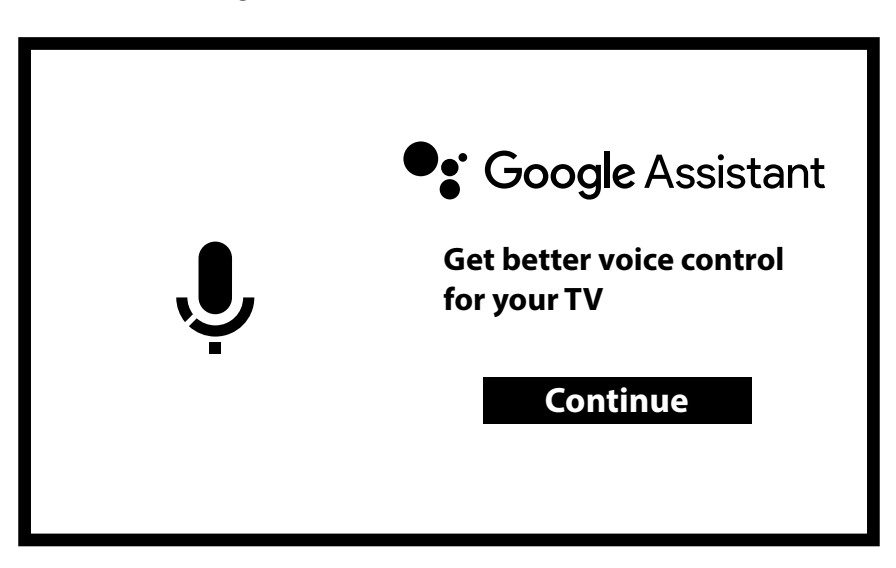

Activez les fonctions de l'assistant Google pour activer cette fonctionnalité sur votre télécommande.

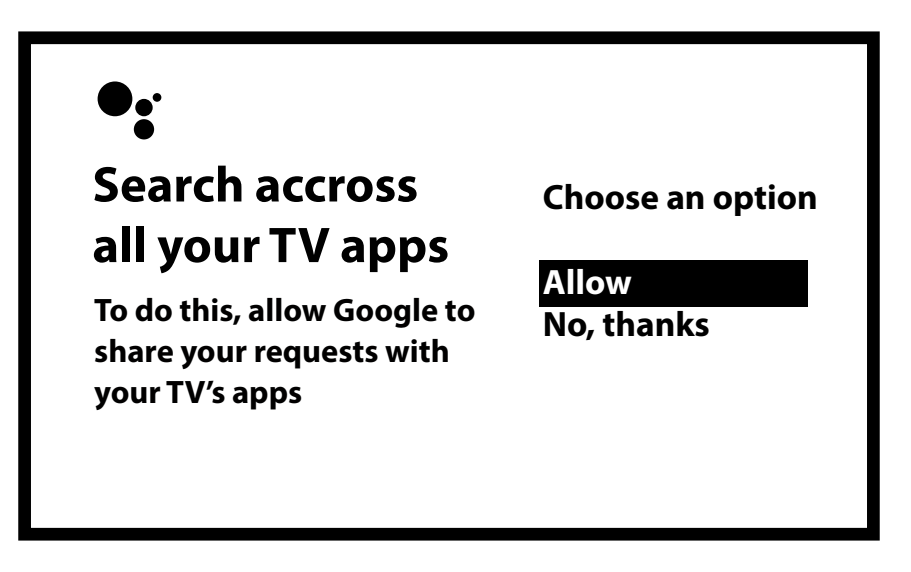

#### Étape 9 : Bienvenue sur Android TV

Une présentation des fonctionnalités de votre appareil. Appuyez sur OK pour accéder à la page suivante.

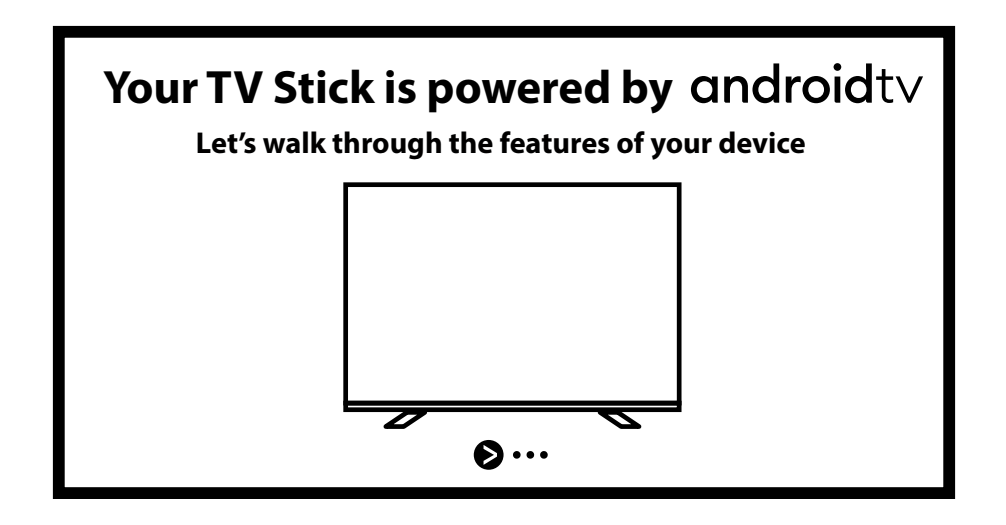

#### Étape 10 : Contrôle du volume par la fonction CEC

Cette étape vous permet de configurer le contrôle du volume pour d'autres appareils connectés, tels que votre téléviseur, votre barre de son ou votre amplificateur, à l'aide de cette télécommande Android. Le contrôle est envoyé via le port HDMI à l'aide du protocole CEC. Pour utiliser cette fonction, assurez-vous que la fonction CEC est activée sur l'appareil connecté.

**NOTE:** Cette configuration peut également être effectuée ultérieurement. Pour commencer à utiliser votre TV STICK immédiatement, sélectionnez "Pas maintenant".

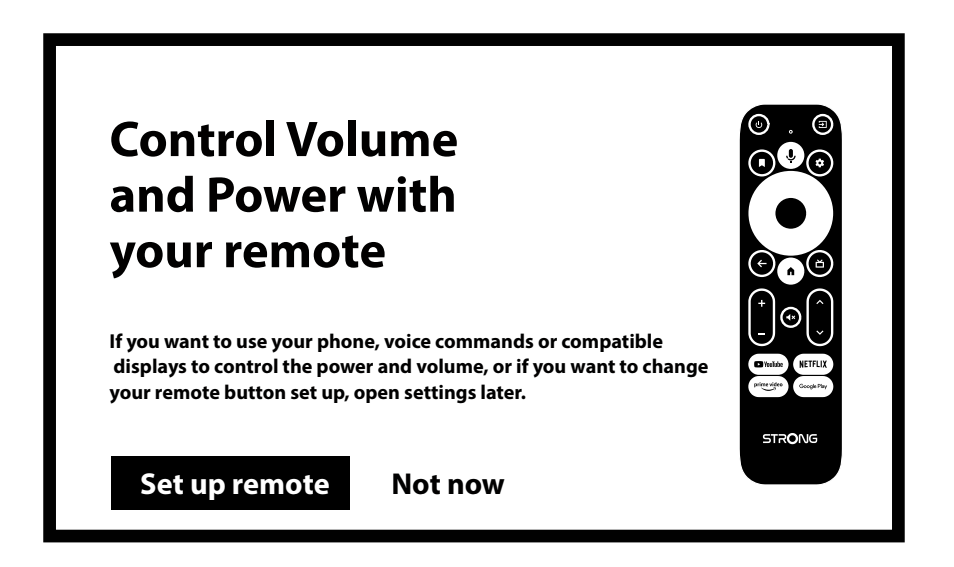

La page d'accueil s'ouvre et vous êtes prêt à commencer.

| • Search <u>Home</u> Apps                                                                                                    | 🛱 2:01 PM |
|----------------------------------------------------------------------------------------------------|-----------|
| Favourite apps                                                                                                    |           |
| Netflix                                                                                                    |           |
| Customise your home screen<br>Choose the channels that you'd like to see<br>content from on your home screen<br>Choose channels | )         |

### **5.0 PARAMÈTRES**

Appuyez sur la touche de réglage pour ouvrir le menu Paramètres.

Sélectionnez Paramètres pour vérifier les informations relatives à l'appareil, ajouter/supprimer des comptes et modifier les paramètres du système.

| • Search Home <u>Apps</u> Installed apps                                                                                                    | Settings<br>Suggestions<br>Set your device name<br>General settings                                                                                    |
|----------------------------------------------------------------------------------------------------|----------------------------------------------------------------------------------------------------|
| Find more apps and games<br>Browse apps for streaming video, watching live<br>sports, listening to music, playing games and more<br>on the Google Play Store | <ul> <li>Network &amp; Internet</li> <li>Account &amp; sign-in</li> <li>Apps</li> <li>Device Preferences</li> <li>Remotes &amp; accessories</li> </ul> |

#### Paramètres Wi-Fi

Sous Paramètres réseau et Internet, sélectionnez et activez le Wi-Fi pour vous connecter au réseau. Une fois que l'appareil a scanné et répertorié les réseaux Wi-Fi à proximité, sélectionnez le nom du réseau approprié, entrez le mot de passe si nécessaire et sélectionnez Connecter.

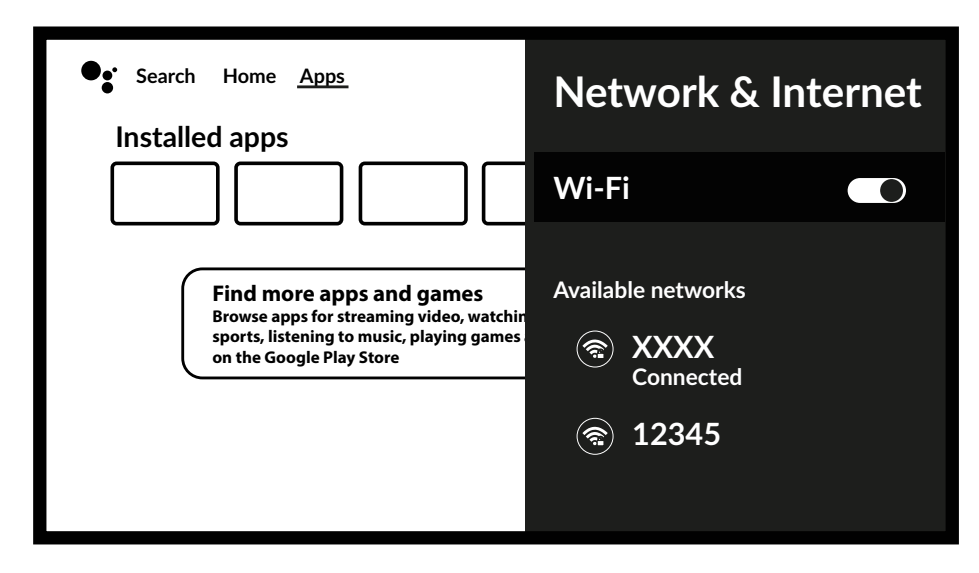

#### **Compte et connexion**

Ici, vous pouvez modifier ou vérifier votre compte et votre mot de passe Google. Vous pouvez également ajouter des comptes pour d'autres utilisateurs afin de créer leur accès favori personnalisé.

#### Ajout de comptes

Pour les nouveaux utilisateurs de Google : créez un nouveau compte Google à l'aide de la télévision pour faciliter la connexion et la sécurité des paiements. Ajouter un compte ou changer de compte sous Comptes dans le menu Paramètres.

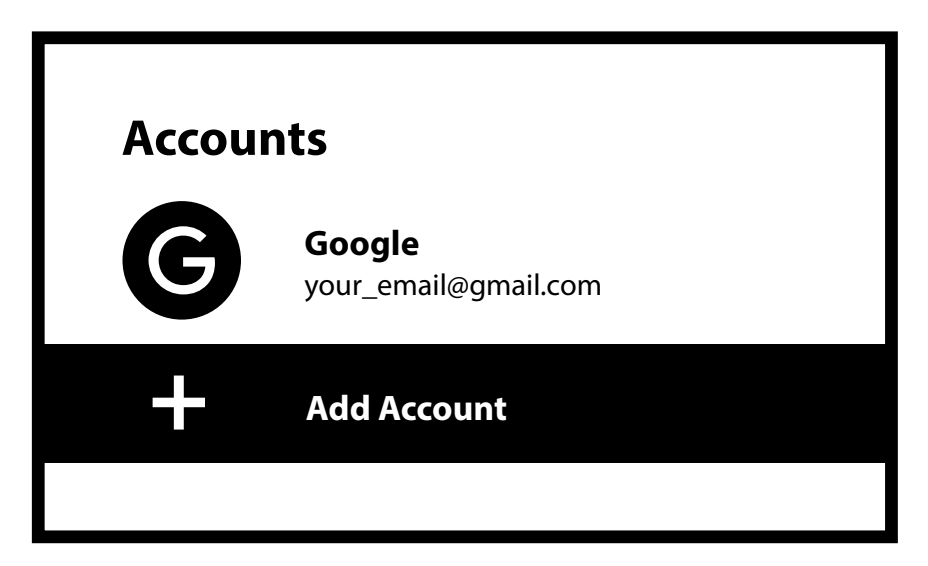

#### Applications

Ce menu vous permet de superviser et d'avoir une vue d'ensemble des applications installées. Voir les applications récemment utilisées, voir les autorisations de ces applications. Reset une application si elle ne fonctionne pas comme prévu pour redémarrer. Suppression d'applications s'il n'y a plus d'intérêt à utiliser cette application afin d'économiser de l'espace mémoire.

### **6.0 PRÉFÉRENCE EN MATIÈRE D'APPAREILS**

Il s'agit du menu principal à sélectionner pour configurer ou modifier des paramètres tels que : Heure et date, Langue, Clavier, Affichage et son, Économiseur d'écran, Fonctions Google Cast, Économiseur d'énergie et Localisation.

#### Date et heure

Sélectionnez le fuseau horaire dans lequel vous utilisez cet appareil pour qu'il corresponde à l'heure locale. Vous pouvez également choisir le format de l'heure : 12 heures ou 24 heures.

#### Paramètres linguistiques

Sous Paramètres > Système, sélectionnez Langue pour modifier la langue précédemment définie.

#### Clavier

Si vous aimez utiliser d'autres types de disposition de clavier, sélectionnez ici le type que vous préférez.

#### Affichage et son

Dans ce menu, sélectionnez : Affichage > Résolution de l'écran Affichage > Position Contrôle CEC > Commutateur CEC Contrôle CEC > Contrôle du volume Contrôle CEC > Langue automatique Son du système

pour modifier la résolution, l'espace colorimétrique et la politique HDR. de l'écran pour modifier la taille en effectuant un zoom avant ou un zoom arrière. pour permettre au téléviseur de contrôler l'appareil connecté. pour permettre le contrôle du volume du téléviseur ou de l'appareil connecté. pour permettre la synchronisation de la langue du menu de l'appareil connecté. Désactive ou active le son du clic lorsque vous appuyez sur le bouton de la télécommande.

L'option des paramètres sonores avancés vous permet de sélectionner le format audio fourni par l'application choisie. Vous pouvez le laisser sur Auto ou sélectionner OFF pour utiliser uniquement le format audio PCM (stéréo).

#### Écran d'accueil

Dans ce menu, sélectionnez : Personnaliser les canaux Apercu vidéo

Sélectionnez les applications que vous souhaitez voir apparaître sur l'écran d'accueil. pour afficher les aperçus vidéo des applications sélectionnées. Avant-première audio pour écouter des apercus audio des applications sélectionnées. Découvrir optionspour afficher les options à découvrir et à personnaliser. **Applications** pour ordonner la position des applications affichées dans l'écran d'accueil.

#### **Google Assistant**

Sélectionnez l'activation ou la désactivation de la fonction Assistant Google (voir plus de détails au point 9). Si l'application prend également en charge la recherche par commande vocale, vous pouvez également activer ou désactiver cette fonction. Si vous désactivez complètement la fonction Assistant en sélectionnant Désactivé, le microphone de la télécommande ne sera plus disponible pour les fonctions liées à l'Assistant.

### 7.0 GOOGLE CAST

Cet appareil intègre la fonction Google Cast, qui permet de diffuser du contenu depuis un téléphone ou une tablette Android sur l'écran de votre téléviseur. Ouvrez simplement une application compatible avec Google Cast sur votre appareil mobile. Naviguez jusqu'à l'écran que vous souhaitez diffuser. Pour diffuser à partir de Google Chrome, cliquez sur l'icône Paramètres située dans le coin supérieur droit du navigateur sur votre téléphone ou votre tablette, puis cliquez sur "Google Cast". Pour arrêter la distribution, il suffit de sélectionner à nouveau cette icône et de choisir "Arrêter la distribution".

#### **Google Cast**

Sous cet élément de menu, sélectionnez les paramètres de notification que vous préférez. Sélectionnez les options : Toujours, pendant le casting ou Jamais.

#### Économiseur d'écran

Sélectionnez ici l'heure à laquelle l'économiseur d'écran doit démarrer lorsqu'il n'y a pas d'activité.

#### Économiseur d'énergie

Sélectionnez ici l'heure choisie pour éteindre l'écran d'affichage lorsqu'il n'y a aucune activité. La valeur par défaut est de 3 heures. Options : 15min, 30min, 1, 3, 4, 8, 12, 24 heures ou jamais.

#### Localisation

Google utilise votre localisation pour améliorer les performances et l'expérience de l'utilisateur lors de l'utilisation des applications.

Sélectionnez l'état de l'emplacement à activer ou à désactiver.

### **8.0 TÉLÉCOMMANDE ET ACCESSOIRES**

Ce menu vous permet d'ajouter de nouveaux appareils Bluetooth. Comme la télécommande, le clavier, les haut-parleurs.

#### **Appairage Bluetooth**

Sélectionnez *Ajouter des accessoires* et appuyez sur *OK* sur la télécommande pour commencer à rechercher d'autres appareils Bluetooth. Si des appareils sont trouvés, ils apparaissent dans la partie droite du menu. Sélectionnez l'appareil que vous souhaitez appairer et appuyez à nouveau sur *OK*. Dans certains cas, il peut être nécessaire de saisir un code PIN pour terminer le processus d'appairage. Dans ce cas, suivez les instructions à l'écran.

#### Supprimer un périphérique Bluetooth

Sélectionnez l'appareil Bluetooth que vous souhaitez supprimer de la liste d'accès dans le menu *Télécommande et appairage*. Appuyez sur *OK* sur l'appareil sélectionné pour ouvrir les options permettant de supprimer (désassocier) ou de renommer l'appareil.

Le niveau de batterie de la télécommande sélectionnée s'affiche.

### 9.0 A PROPOS

#### A propos

Vous pouvez vérifier les informations relatives à votre appareil en cliquant sur "A *propos*" dans le menu "*Paramètres - Préférences* de l'appareil". Cet écran vous indiquera le modèle de votre appareil, la version, la version du micrologiciel et plus encore. Vous pouvez également mettre à jour votre système en cliquant sur Mise à jour du système dans ce menu.

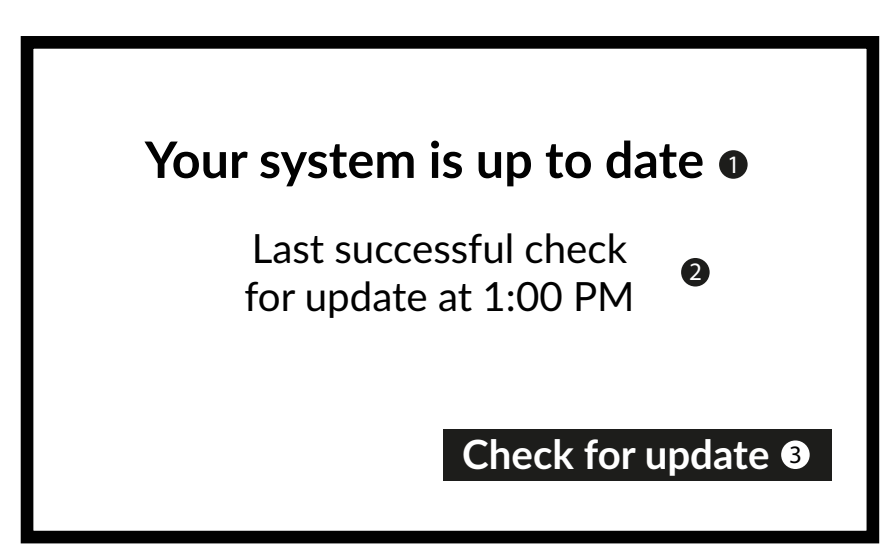

#### Reset d'usine

Si le TV STICK Android réagit bizarrement, même après avoir vérifié tous les paramètres ou si vous souhaitez supprimer tous les comptes et applications et restaurer l'appareil à son état d'origine, sélectionnez Réinitialisation d'usine pour le Reset ou restaurer. Sous *Paramètres*, sélectionnez Préférences *de l'appareil À propos du Reset d'usine*,

Appuyez sur *OK* et confirmez Reset *des données* d'usine pour tout effacer. Une fois cette option sélectionnée, toutes les applications installées manuellement et les données de l'utilisateur seront définitivement supprimées.

**NOTE :** Le(s) compte(s) sera(ont) également supprimé(s).

### **10.0 TÉLÉCHARGEMENT D'APPLICATIONS**

Les applications peuvent être téléchargées sur le *Google Play Store*. Sélectionnez dans cette application *Rechercher* et tapez le nom ou appuyez sur le microphone et prononcez le nom de l'application que vous souhaitez installer. Si l'application apparaît à l'écran, sélectionnez *Installer* pour commencer l'installation de l'application.

| Google Play       |
|-------------------|
| Featured apps     |
|                   |
| Movies + TV       |
|                   |
| Stream a playlist |

### **11.0 ASSISTANT GOOGLE**

#### Dites-le pour le jouer.

Demandez-lui de jouer votre émission, vidéo ou musique préférée. Ou trouver la dernière superproduction à savourer.

#### Films et émissions de télévision :

Jouer à Squid Game sur Netflix. Clips vidéo : Lire des vidéos de chats. Applications : Ouvrir YouTube. Recherche : Recherche de sitcoms.

Info : Parlez-moi du nouveau film Gladiator.

#### Contrôle

Lecture : Pause. Arrêter. Reprendre le volume : Plus fort. Plus doux. Alimentation : éteindre.

#### Écouter de la musique, des informations ou des podcasts

Musique : Écouter la musique de Harry Styles. (Découvrez comment choisir votre fournisseur de services musicaux.) Actualités : Lire les actualités. Quelles sont les dernières nouvelles de la BBC ?

#### Demander à Google

Quel temps fait-il à Paris ? Sports : Comment se sont comportés les Patriots ? Quand aura lieu le prochain match des Warriors ? Calculs : Qu'est-ce que 20 % de 80 ? Dictionnaire : Que signifie "ludique" ? Trouvez les réponses : A quelle distance se trouve la lune ? Comment enlever les taches sur un tapis ? Conversions d'unités : Combien de cuillères à café dans une tasse ?

Parlez dans le microphone de votre télécommande de recherche vocale. Pour en savoir plus sur l'assistant Google, rendez-vous sur assistant.google.com ou dites "Que pouvez-vous faire ?". Il suffit de poser une question telle que : "Quel temps fait-il à Paris ?

Pour commencer, appuyez sur le bouton Google Assistant de votre télécommande.

### **12.0 DÉPANNAGE SIMPLE**

| Enjeu                                                                         | Raison possible                                                                                                    | Solution                                                                                                    |
|-------------------------------------------------------------------------------|----------------------------------------------------------------------------------------------------|----------------------------------------------------------------------------------------------------|
| Pas de LED d'affichage du<br>menu après la mise sous<br>tension               | L'adaptateur d'alimentation n'est pas<br>correctement connecté                                                           | Assurez-vous que l'appareil est connecté à l'alimentation                                                                                                    |
| Pas de son                                                                    | Le TÉLÉVISEUR est en sourdine ou le<br>volume est faible.<br>L'appareil est en sourdine ou le volume<br>est trop faible. | Appuyez sur la touche mute pour rétablir le son et<br>augmenter le volume.                                                                                                    |
| Échec de la connexion au<br>réseau                                            | Le Wi-Fi est désactivé ou le signal est<br>trop faible                                                                   | Redémarrer le Wi-Fi ou rapprocher l'appareil du routeur.                                                                                                    |
| Défaillance de la<br>télécommande<br>Impossible à utiliser et à<br>contrôler. | Perte de l'appairage au TV STICK<br>Les piles de la télécommande sont<br>faibles.<br>La télécommande est cassée          | Appelez la fonction de couplage Bluetooth pour<br>effectuer un nouveau couplage. Suivre<br>Débranchez l'appareil, remettez-le sous tension et<br>attendez que "Google LOGO" s'affiche à l'écran. Appuyez<br>sur la télécommande BACK & HOME pendant 3 secondes<br>jusqu'à ce que la LED clignote, attendez que l'écran de<br>jumelage apparaisse. Maintenant, il va s'apparier<br>Remplacer les piles ou envoyer l'appareil au service<br>d'entretien local pour vérification. |
| Pas d'image à l'écran                                                         | Mauvaise entrée HDMI du téléviseur                                                                                       | Assurez-vous que l'entrée HDMI correcte est<br>sélectionnée comme entrée de votre téléviseur.                                                                                                    |
| La recherche vocale sur<br>la télécommande ne<br>fonctionne pas               | La télécommande n'est pas appairée<br>au Google TV Stick                                                                 | Voir la section Appairage d'un appareil Bluetooth dans<br>ce guide.                                                                                                    |
| Pas d'audio                                                                   | Les paramètres audio ne sont pas<br>configurés correctement pour votre<br>téléviseur                                     | Réglages > Affichage et son<br>> Paramètres sonores avancés                                                                                                    |

### **13.0 SPÉCIFICATIONS TECHNIQUES**

#### Décodeur vidéo

Rapport d'aspect : Résolution vidéo : Format vidéo

Format d'image 4:3 et 16:9 480i, 480p, 576i, 576p, 720p, 1080i, 1080p24, 1080p30, 1080p60 Profils HEVC H.265, MPEG-4, MP@ML, MP@HL, AV1, VC-1/VP8/VP9, HDR10, HDR10+, HLG

#### Décodeur audio

Décodage audio :

Couches audio MPEG 1, 2 et 3, MPEG-4 Audio, AAC LC, AAC LC + SBR Level 2, AAC 5.1, HE AAC Level 2 & Level 4, Dolby Audio Passthrough\*. \*Dolby Digital Plus, Dolby Digital et le symbole du double D sont des marques déposées de Dolby Laboratories.

#### Système et mémoire

Version Android : Chipset :

SDRAM: Flash:

#### Connecteurs

HDMI Port micro USB

#### Données générales

Wi-Fi: Bluetooth : HDMI Alimentation électrique : Tension d'entrée : Consommation d'énergie en fonctionnement : Plage de température de fonctionnement : Température de stockage : Dimensions (L x P x H) en mm : Poids :

11 Amlogic S805X2 Quad A35 15000 DMIPS 32K I/D cache 512KB L2 cache ARM G31 MP2 OpenGL ES 3.2 Moteur graphique DDR4:1GB eMMC:8Go

IEEE 802.11b/g/n, 2,4 GHz IEEE 802.11a/n/ac, 5 GHz HDMI 1.4 avec CEC AC 110 - 240 V AC ~ 50/60 Hz DC 5 V, 1 A 5 W 0 ~ +45 °C -10 ~ +70 °C 90 x 30 x 15 35 g

#### Protection des données :

Veuillez noter que STRONG, ses partenaires de fabrication, les fournisseurs d'applications et les fournisseurs de services peuvent collecter et utiliser des données techniques et des informations connexes, y compris, mais sans s'y limiter, des informations techniques sur cet appareil, le système et le logiciel d'application et les périphériques. STRONG, ses partenaires de fabrication, les fournisseurs d'applications et les fournisseurs de services peuvent utiliser ces informations pour améliorer leurs produits ou pour vous fournir des services ou des technologies, à condition qu'elles soient présentées sous une forme qui ne vous identifie pas personnellement.

En outre, n'oubliez pas que certains services fournis - déjà présents dans l'appareil ou installés par vous - peuvent nécessiter une inscription pour laquelle vous devez fournir des données personnelles.

En outre, veuillez noter que certains services qui ne sont pas préinstallés mais qui peuvent être installés peuvent collecter des données personnelles même sans fournir d'avertissements supplémentaires et que STRONG ne peut être tenu responsable d'une éventuelle violation de la protection des données par des services qui ne sont pas préinstallés.

\* Disponibilité des applications en fonction du pays. STRONG ne peut être tenu responsable des services fournis par des tiers. Les offres de tiers peuvent être modifiées ou supprimées à tout moment, peuvent ne pas être disponibles dans toutes les régions et peuvent nécessiter un abonnement séparé.